## 昭和大メールアドレスの Thunderbird への設定方法

【重要】認証方式に OAuth2 が必須です OAuth2 非対応のメールソフトは利用できません

以下の URL から無料のメールソフト Thunderbird (サンダーバード)をダウンロードし、 インストールして下さい

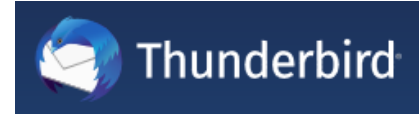

https://www.thunderbird.net/ja/

■デスクトップに作成された Thunderbird のアイコンをダブルクリックして開きます

■三本線のマークをクリックし、アカウント設定 を選択します

| <b>亡</b> ホーム                                                                                     |                |                                                      |             | u) 🖻 🗕 🗆 🗙                                                                         |
|--------------------------------------------------------------------------------------------------|----------------|------------------------------------------------------|-------------|------------------------------------------------------------------------------------|
| 🖵 受信 🔽 🖋 作成 🛛 🖵 チャット                                                                             | アドレス帳 〇 タグ マクク | イックフィルター 🔎 検索 <ctrl+k></ctrl+k>                      | I R         | 予定 <b>く 〉 ×</b>                                                                    |
| ✓ □ □-カルフォルダー<br>前 ごみ箱<br>(の) ※ (ついしょく)                                                          |                | <ul> <li>+ 新規作成</li> <li>◎ 添付ファイル</li> </ul>         | />          | 15 <mark>木曜日 〈 o 〉 ~</mark><br>(4月) 2021 暦週 15                                     |
| ₩<br>3<br>3<br>3<br>1<br>1<br>1<br>1<br>1<br>1<br>1<br>1<br>1<br>1<br>1<br>1<br>1<br>1<br>1<br>1 |                | 編集 X N の<br>Q 検索<br>合 印刷<br>ご 名前を付けて保存<br>面 ごみ箱を空にする | ><br>><br>> | <ul> <li>□ 新しい予定</li> <li>◆ 今日</li> <li>&gt; 明日</li> <li>&gt; 近日中 (5 日)</li> </ul> |
|                                                                                                  |                | الالالالالالالالالالالالالالالالالالا                | >           | 3                                                                                  |
|                                                                                                  |                | 表示<br>移動<br>メッセージ<br>予定とToDo                         | ><br>><br>> |                                                                                    |
|                                                                                                  |                | ッ−ル<br>⑦ ヘルプ<br>Ů 終了                                 | >           |                                                                                    |
|                                                                                                  |                |                                                      |             |                                                                                    |

## ■アカウント操作 から メールアカウントを追加 を選択します

| в т-д                                                                                              | ■ アカウント設定                | ×                                                        |                   |                   |             | Ē        | ×      | - |                            | × |
|----------------------------------------------------------------------------------------------------|--------------------------|----------------------------------------------------------|-------------------|-------------------|-------------|----------|--------|---|----------------------------|---|
| <ul> <li>▶ □ □-カルフォルダー     <li>迷惑メール     <li>ディスク領域</li> <li>図 送信 (SMTP) サーバー</li> </li></li></ul> | ד<br>בא<br>דיד<br>איצ    | カウント設気<br>れは特殊なアカウ<br>カウント名( <u>N</u> ):<br>レ<br>ッセージの保存 | 亡<br>ントです<br>コーカル | ҕり、特定の差出<br>フォルダ− | 人情報はありま     | ミせん。     |        |   |                            |   |
|                                                                                                    |                          | 終了時にごみ                                                   | 箱を空               | にする( <u>X</u> )   |             |          |        |   |                            |   |
|                                                                                                    | X                        | ッセージの格納形                                                 | 式( <u>T</u> ):    | フォルダー単位           | E (mbox 形   | ~        |        |   |                            |   |
|                                                                                                    | X                        | ッセージの保存先                                                 | : C:¥I            | Jsers¥itcenter¥   | AppData¥Roa | aming¥Th | underb | 参 | <sup>:</sup> 照( <u>B</u> ) |   |
|                                                                                                    |                          |                                                          |                   |                   |             |          |        |   |                            |   |
| メールアカウントを追加(A<br>ティットアカウントを追加(I<br>フィードアカウントを追加(I<br>他のサービスのアカウント?                                 | s)<br>⊆)<br>E)<br>を追加(O) |                                                          |                   |                   |             |          |        |   |                            |   |
| 既定のアカウントよ設定(<br>アカウントを削除(R)<br>アカウント操作(A)                                                          | (D)                      | 1                                                        |                   |                   |             |          |        |   |                            |   |
|                                                                                                    |                          |                                                          |                   |                   |             |          |        |   |                            |   |
| <b>π</b>                                                                                           |                          |                                                          |                   |                   |             |          |        |   |                            |   |

■名前、メールアドレス、パスワード を入力し、 [続ける] を押します

| 既存のメールアドレスのセットア         | ップ                        | ×            |  |  |
|-------------------------|---------------------------|--------------|--|--|
|                         | 既存のメールアドレスのセットアップ         |              |  |  |
|                         | 現在のメールアドレスを入力してください       |              |  |  |
| あなたのお名前( <u>N</u> ):    | 総合情報管理センター                | O            |  |  |
| メールアドレス( <u>E</u> ):    | itcenter@ic.showa-u.ac.jp | 0            |  |  |
| パスワード( <u>P</u> ):      | •••••                     | ø            |  |  |
|                         | ✓ パスワードを記憶する( <u>M</u> )  |              |  |  |
|                         |                           |              |  |  |
|                         |                           |              |  |  |
|                         |                           |              |  |  |
|                         |                           | $\mathbf{N}$ |  |  |
|                         |                           | 4            |  |  |
| 手動設定(M) キャンセル(A) 続ける(C) |                           |              |  |  |
|                         |                           | PIL PIL      |  |  |

■メールアドレス、パスワードに誤りが無ければ以下のように表示されます

完了 を押してください

| 既存のメールアドレスのセットアップ                                   | f                                             | ×    |  |  |
|-----------------------------------------------------|-----------------------------------------------|------|--|--|
| 既存のメールアドレスのセットアップ<br><sup>現在のメールアドレスを入力してください</sup> |                                               |      |  |  |
| あなたのお名前( <u>N</u> ):                                | 総合情報管理センター                                    | 0    |  |  |
| メールアドレス( <u>E</u> ):                                | itcenter@ic.showa-u.ac.jp                     | 0    |  |  |
| パスワード( <u>P</u> ):                                  | •••••                                         | ø    |  |  |
|                                                     | ✔ パスワードを記憶する( <u>M</u> )                      |      |  |  |
| 🗸 דאַלאַן                                           | 設定が Mozilla ISP データベースから見つかりました。              |      |  |  |
| לעבאם <i>ל:</i>                                     | ● IMAP (リモートフォルダー)<br>● POP3 (メールをコンピューターに保存) |      |  |  |
| 受信サーバー:                                             | IAP imap.gmail.com SSL                        |      |  |  |
| 送信サーバー: SI                                          | smtp.gmail.com SSL                            |      |  |  |
| ユーザー名: itc                                          | enter@ic.showa-u.ac.jp                        |      |  |  |
|                                                     | <u> </u>                                      |      |  |  |
| 手動設定( <u>M</u> ) キャン                                |                                               | :70) |  |  |

■昭和大学共通認証システムの画面が表示されるので Showa-ID とパスワードを入力、 ログインボタンを押して下さい

|    | BR和大学     SHOWA University         |
|----|------------------------------------|
|    | Showa-ID                           |
|    | Password                           |
|    | ログイン                               |
|    | ・2段階認証の初回設定や再設定はこちら ?<br>2 段階認証の設定 |
| ログ | インに続けて数回失敗すると一定時間ロックが掛かります         |
|    | 昭和大学共通認証システム                       |

※学内 LAN 以外のネットワークから設定を行っている場合は、ここで2 段階認証を行います

■Google からのリクエスト画面が表示されます

表示されているメールアドレスに間違いが無いことを確認して [許可] を押して下さい

| Google                                                                                                    |
|----------------------------------------------------------------------------------------------------|
| Mozilla Thunderbird Email が Google アカウ<br>ントへのアクセスをリクエストしています                                                          |
| c itcenter@ic.showa-u.ac.jp                                                                                            |
| Mozilla Thunderbird Email に以下を許可します:                                                                                   |
| M Gmail のすべてのメールの閲覧、作成、送信、完全な削除 🤖                                                                                      |
| [許可] をクリックすると、このアプリと Google がそれぞれのプライパレー ポリシーに従ってあ<br>なたの情報を利用することを許可することになります。 このアカウント34個やその他のアカウン<br>ト権限はいつでも変更できます。 |
| 拒否許可                                                                                                    |

■Thunderbirdのホーム タブを押して表示を切り替えると、受信トレイ等が表示され、 設定完了です (受信メールがある場合、ここで受信が始まります)

| 🗅 т-4                         | ■ アカウント設定   | ×              |
|-------------------------------|-------------|----------------|
| 🖓 受信 💙 🖋 作成 🖓 チャット            | アドレス帳 50 タグ | 🗸 🖌 🤇 ว่างว่าไ |
| ✓ ➡ itcenter@ic.showa-u.ac.jp |             |                |
| ▶ 受信トレイ (676)                 |             |                |
| 🗅 ごみ箱                         |             |                |
| 🗸 🛅 [Gmail]                   |             |                |
| ■ 下書き                         |             |                |
| ✔ 送信済みメール                     |             |                |
| 🖻 すべてのメール                     |             | 6              |
| ∂ 迷惑メール                       |             |                |
| > 💼 ゴミ箱                       |             |                |
| 🔁 スター付き                       |             |                |
| 🗅 重要                          |             |                |

## ■署名の設定方法

※署名は必ず登録するようにして下さい

■メールアドレス表示の上で 右クリックし、 設定 を選択します

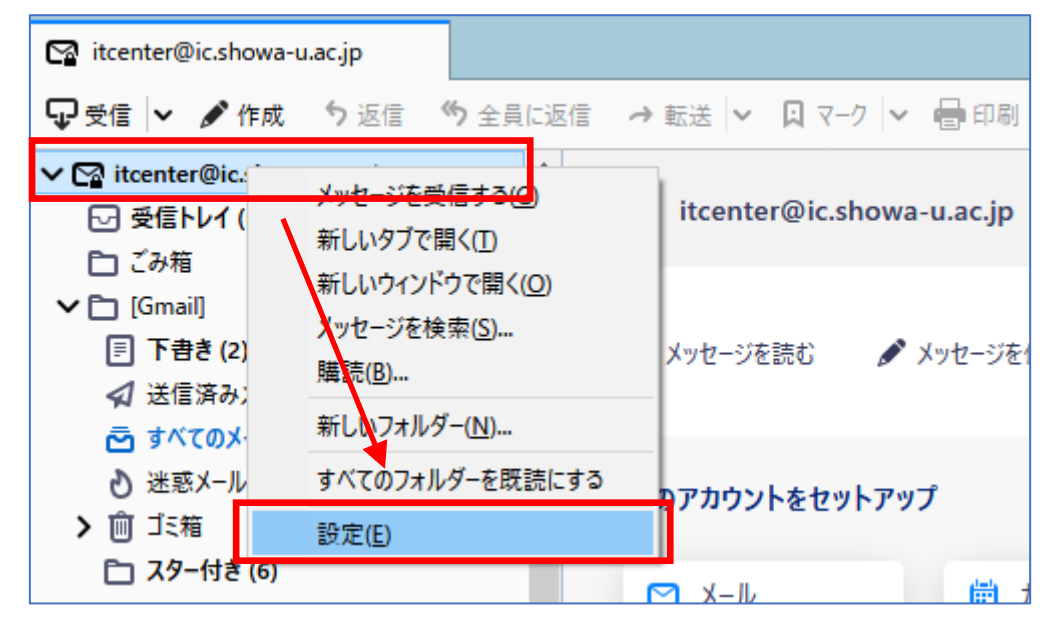

|--|

| アカウント設定 - <itcenter@ic.showa-u.ac.jp></itcenter@ic.showa-u.ac.jp> |                                                     |      |                       |  |  |  |
|-------------------------------------------------------------------|-----------------------------------------------------|------|-----------------------|--|--|--|
| アカウント名( <u>N</u> ): itcenter                                      | アカウント名(N): itcenter@ic.showa-u.ac.jp                |      |                       |  |  |  |
|                                                                   |                                                     |      |                       |  |  |  |
| 既定の差出人情報<br>このアカウントで使用する既知                                        | 定の差出人情報を設定してください。これはメッセージの差出人が誰であるかを表               | すために | こ使用されます。              |  |  |  |
| 名前( <u>Y</u> ):                                                   | 昭和大学総合情報管理センター                                      |      |                       |  |  |  |
| メールアドレス( <u>E</u> ):                                              | メールアドレス( <u>E</u> ): itcenter@ic.showa-u.ac.jp      |      |                       |  |  |  |
| 返信先 (Reply-to)( <u>S</u> ):                                       | <b>返信先 (Reply-to)(S):</b> 受信者からの返信を受け取るアドレス         |      |                       |  |  |  |
| 組織 (Organization)(O):                                             |                                                     |      |                       |  |  |  |
| 署名編集( <u>X</u> ): HTML 形式で記述する (例: <b>太字</b> 、改行は<br>)(L)         |                                                     |      |                       |  |  |  |
|                                                                   |                                                     |      |                       |  |  |  |
| ファイルから署名を挿フ                                                       | 、する (テキストまたは HTML、画像ファイル)( <u>「</u> ):              |      |                       |  |  |  |
|                                                                   |                                                     |      | 参照( <u>C</u> )        |  |  |  |
| メッセージに vCard を済                                                   | 忝付する( <u>∨</u> )                                    |      | vCard を編集( <u>D</u> ) |  |  |  |
| 送信ヘッダーが一致す                                                        | る場合はこの差出人から返信する(D): list@example.com, *@example.com | n    |                       |  |  |  |
| 送信 (SMTP) サーバー(U):                                                | itcenter@ic.showa-u.ac.jp - smtp.gmail.com          | SMTP | りサーバーを編集( <u>P</u> )… |  |  |  |
|                                                                   |                                                     | 差出   | 人情報を管理( <u>M</u> )    |  |  |  |